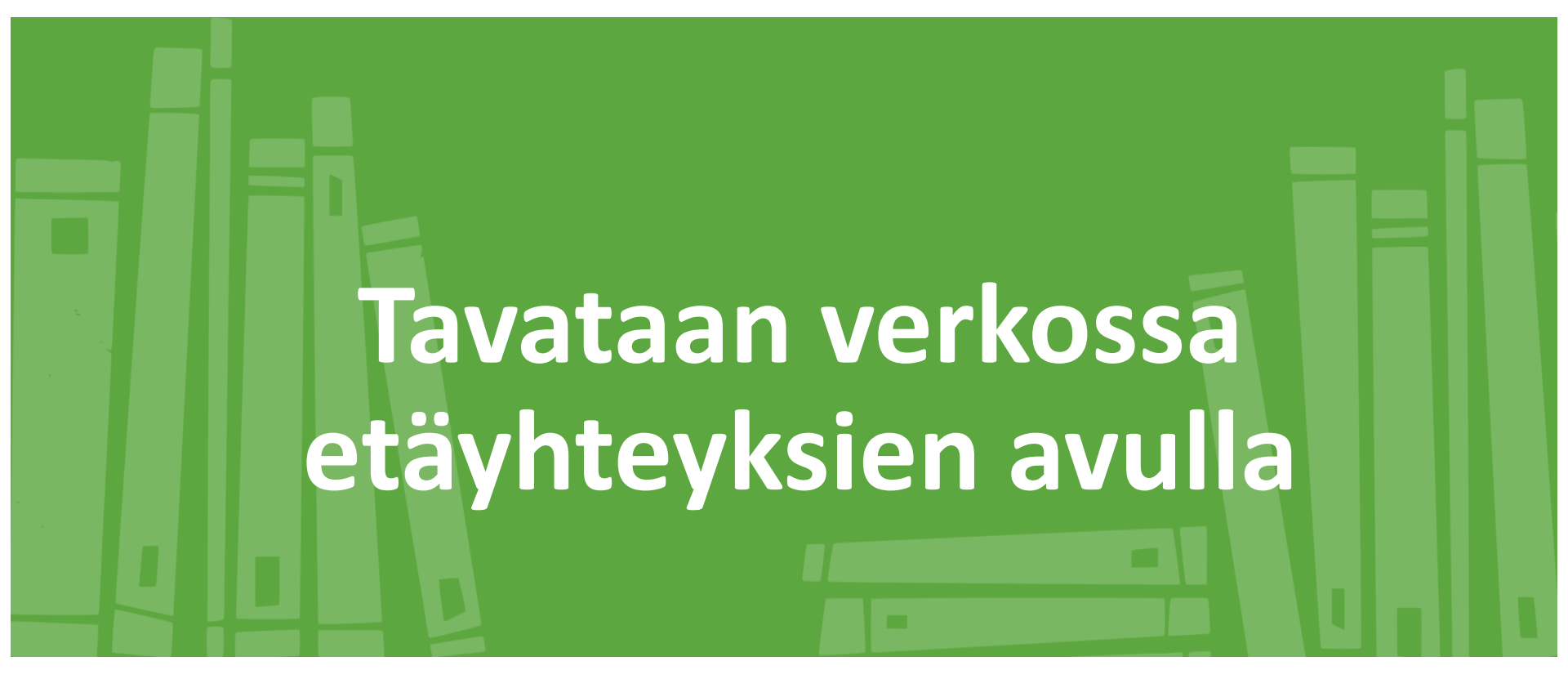

### Teams sovelluksen ilmaisversiolla Tietotunnit 10.9., 15.9. ja 22.9.2021 Petri Suovalkama

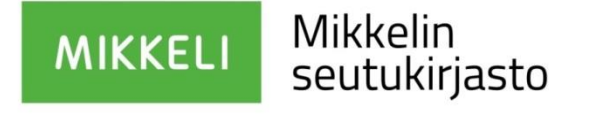

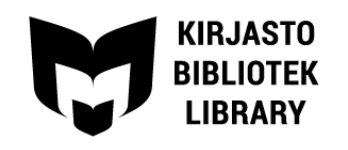

### Tavoitteena tänään

Tutustua Teams -ohjelman toimintaan:

- Kokoukseen liittyminen
- Kokouksessa kommunikointi
- Kokouksen päättäminen

Syksyn tietotunnit tullaan toteuttamaan Teams -ohjelmalla, joten ensimmäisen tunnin tavoite on antaa tarvittavat tiedot ja taidot ohjelman käytöstä.

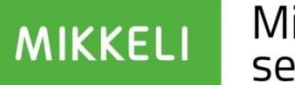

Mikkelin seutukirjasto

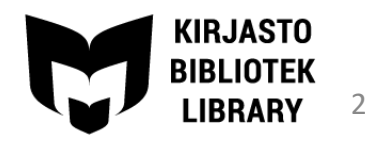

### Kokouskutsu

- Saat kutsun kokoukseen sähköpostiisi
- Klikkaa "Liity kokoukseen napsauttamalla tästä" -linkkiä

Microsoft Teams -kokous

Liity tietokoneella tai mobiilisovelluksella Liity kokoukseen napsauttamalla tätä

Lisätietoja | Kokousasetukset

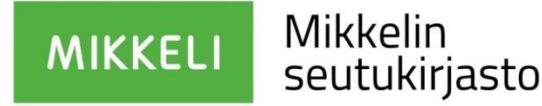

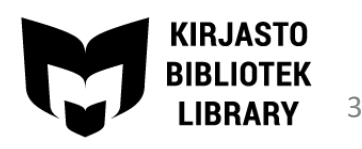

# Mikrofoni ja kamera

- Yhteyden pitämiseksi ohjelma pyytää oikeutta käyttää koneen mikrofonia ja kameraa
- Hyväksy nämä oikeudet klikkaamalla "Salli"

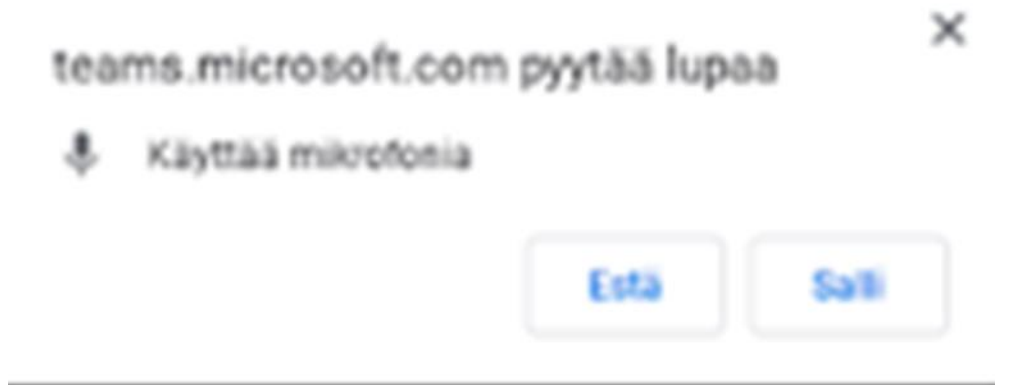

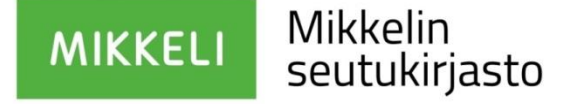

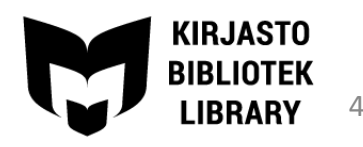

# Kokoukseen liittyminen

- Seuraavaksi ohjelma kysyy "Miten tahdot liittyä kokoukseen"
- Valitse keskimmäinen vaihtoehto "Jatka tällä selaimella"

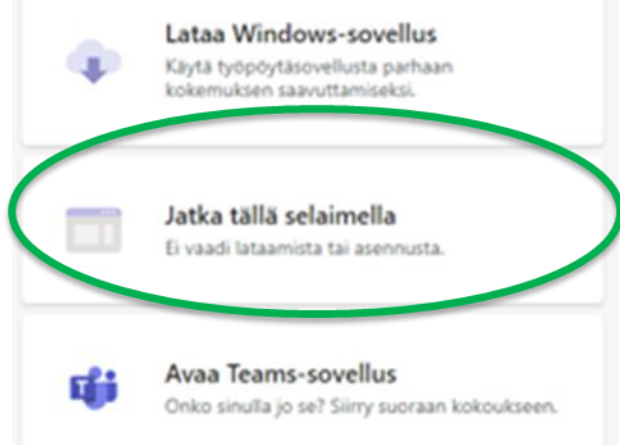

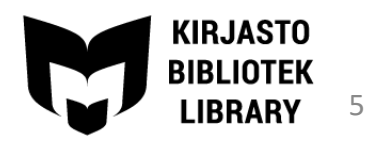

MIKKELI Mikkelin seutukirjasto

# Teams älylaitteella

Mikkelin

seutukiriasto

MIKKEL

- Käytettäessä älylaitetta, tablettia tai puhelinta, kokoukseen liittymiseen tulee sinun ladata laitteellesi Teams – sovellus
- Saat sen sovelluskaupasta: Play-kauppa tai App Store

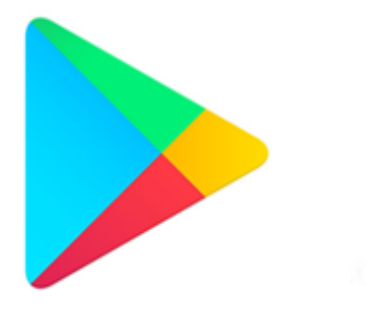

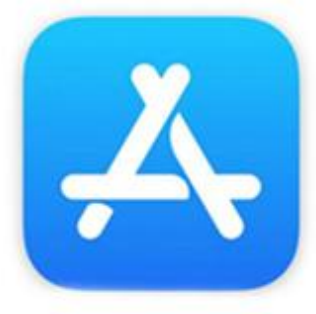

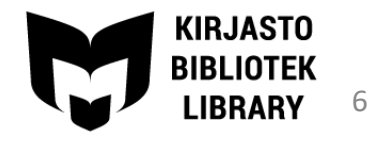

# Kokoukseen liittyminen

- Anna itsellesi nimi, jolla muut kokoukseen osallistujat tunnistavat sinut
- Klikkaa "liity nyt"
- Voit kytkeä kameran ja mikrofonin pois päältä ja päälle ennen kokoukseen liittymistä ja edelleen kokouksen aikana

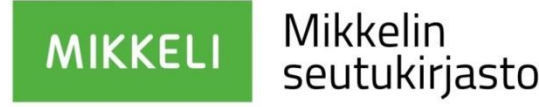

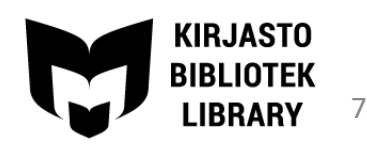

### Kokoukseen liittyminen

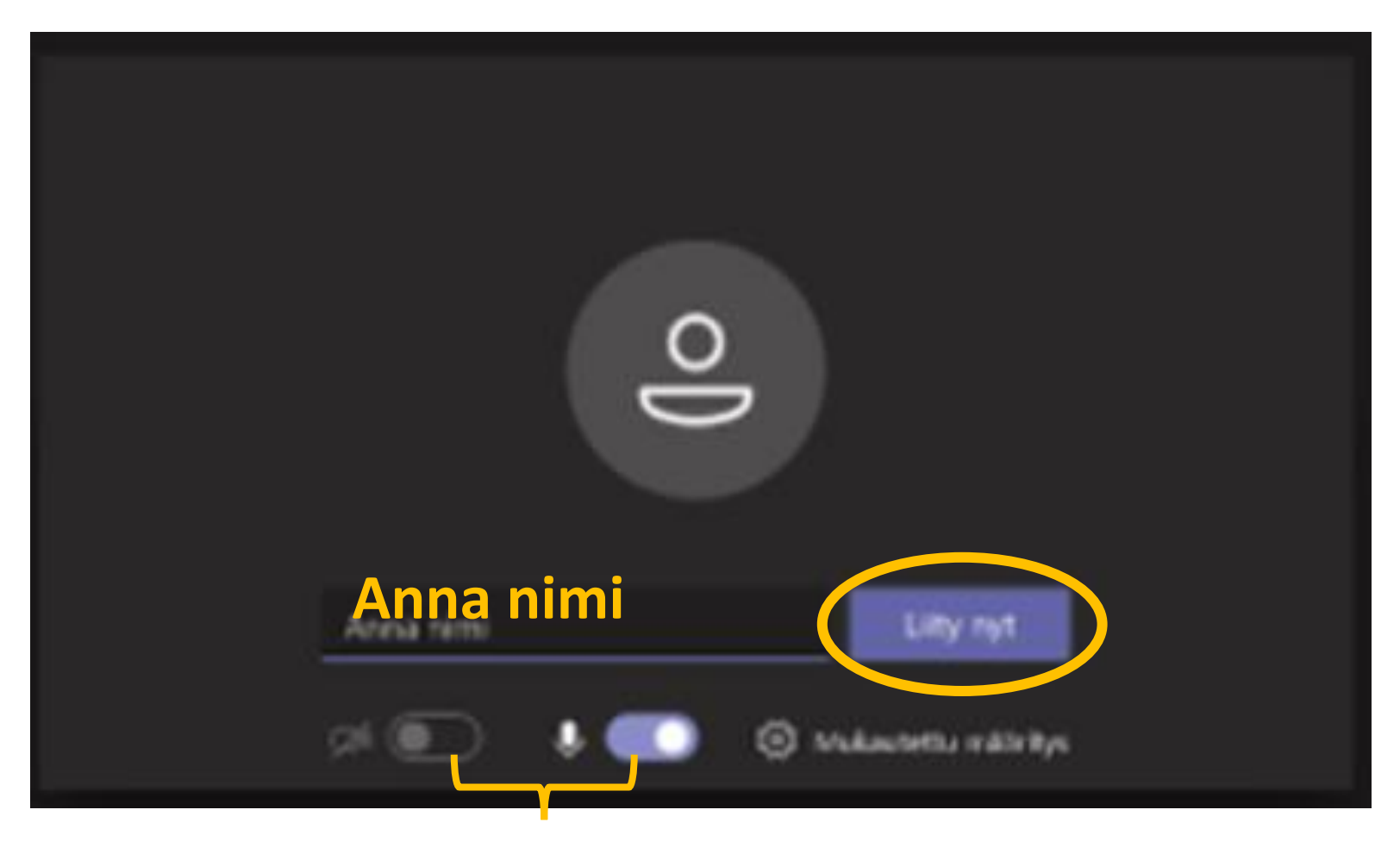

#### Kameran ja mikrofonin säätimet

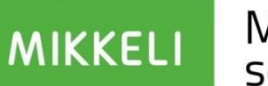

Mikkelin seutukirjasto

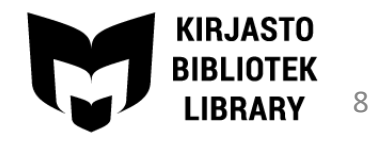

## Kokoukseen osallistuminen

 Kokouksen ollessa käynnissä näet toimintopalkin:

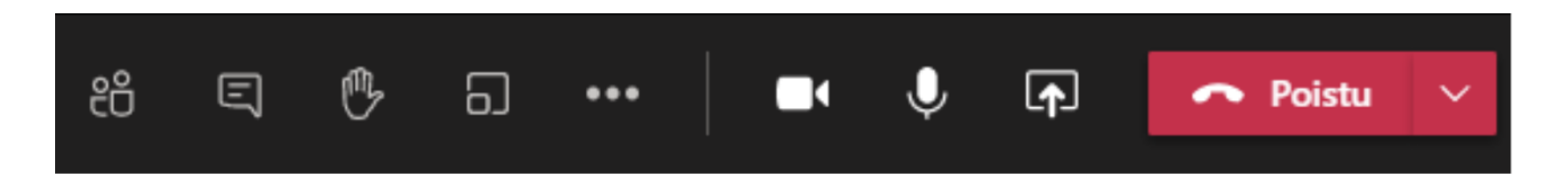

 Sen avulla pystyt hallitsemaan kameraa ja mikrofonia kokouksen aikana, sekä osallistumaan kokoukseen eri tavoin

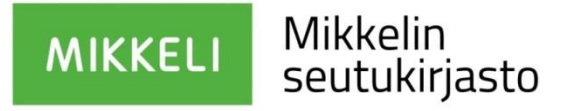

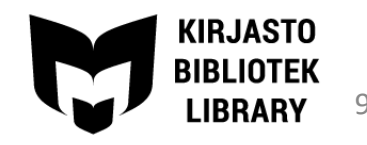

# Kamera ja mikrofoni

 Klikkaamalla kameran ja mikrofonin kuvaa saat ne vuoroin suljettua tai avattua:

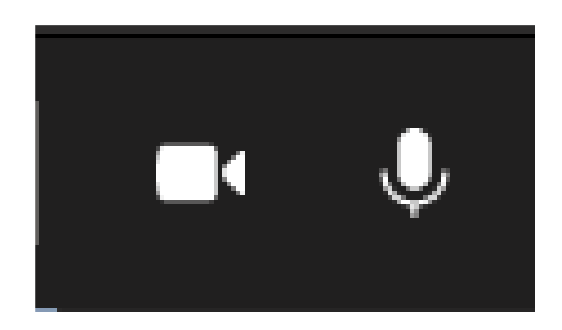

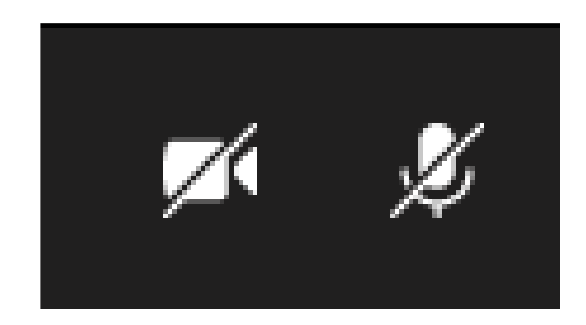

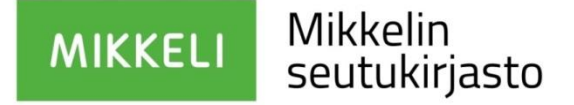

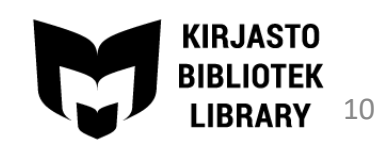

## Kommunikointivälineitä

 Voit osallistua kokoukseen myös kirjoittamalla viestejä

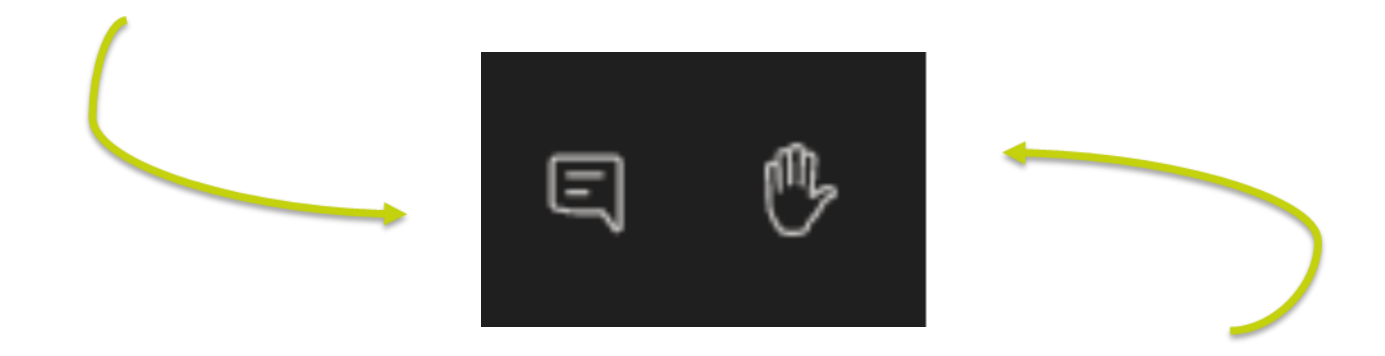

 Puheenvuoroa voit pyytää nostamalla kämmenen (muista myös laskea käsi, kun olet asiasi esittänyt)

MIKKELI Mikkelin seutukirjasto

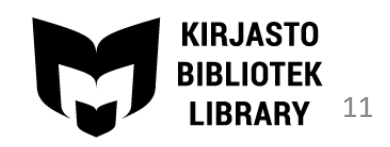

# Muita toimintoja

 Listan kokoukseen osallistujista saat tämän kuvakkeen kautta

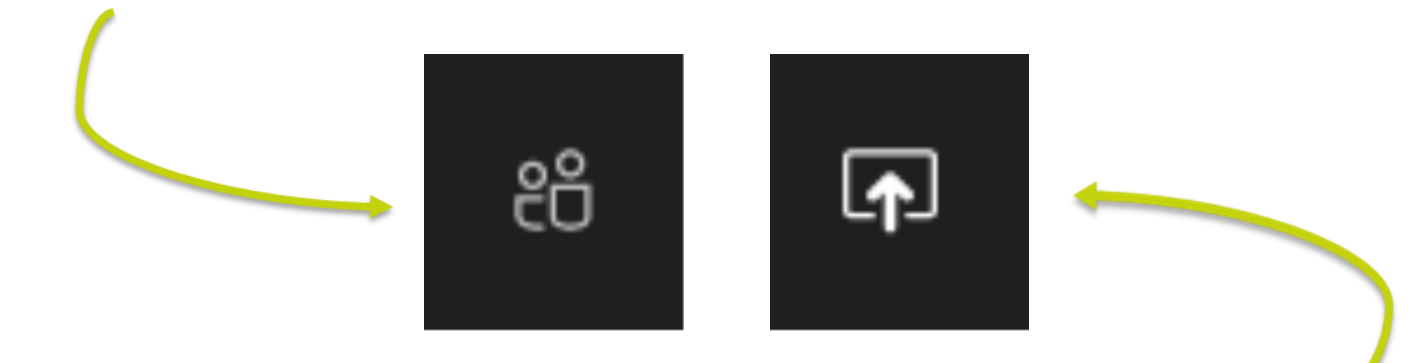

 Oman näyttösi ja dokumentteja voit jakaa tällä toiminnolla

MIKKELI Mikkelin seutukirjasto

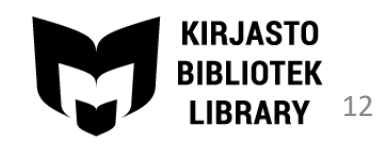

# Lisää toimintoja

• Löytyy kolmen pisteen alta:

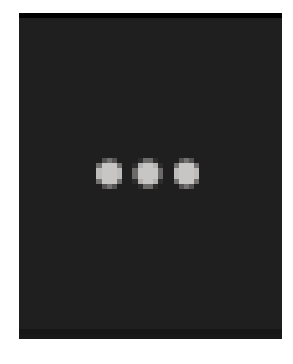

 Muun muassa laiteasetukset, joita kannattaa katsoa, mikäli ääni tai kuva eivät toimi odotetusti

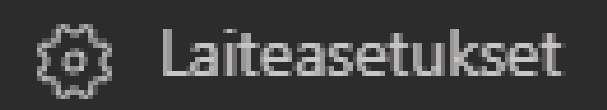

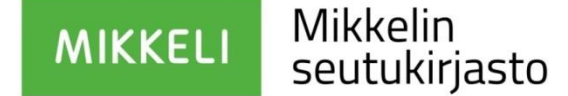

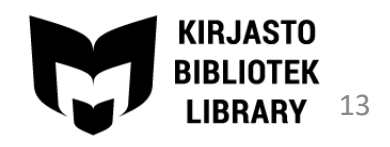

### Poistuminen kokouksesta

 Poistu kokouksesta valitsemalla punaisen luurin kuva:

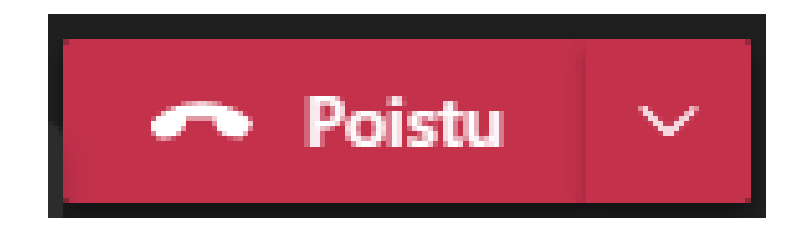

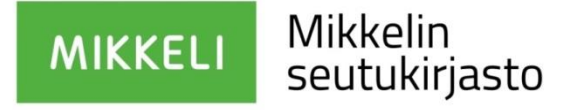

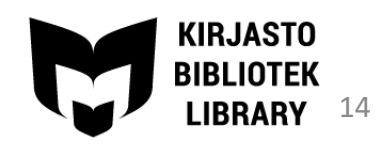

### Kiitos osallistumisesta

- Tietotunnit jatkuvat:
  Sukelletaan Lumme-verkkokirjastoon
  - Verkossa pe 8.10.2021 klo 9-10 (ilmoittaudu viimeistään 6.10.)
  - Verkossa ke 13.10.2021 klo 17-18 (ilmoittaudu viimeistään 11.10.)
  - Pääkirjastossa ke 20.10. klo 14-15 (ilmoittaudu viimeistään 18.10.)

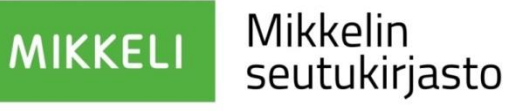

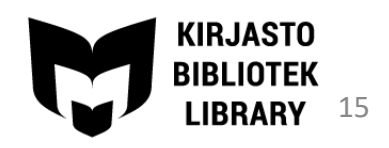